## Instructivos para el ingreso y validación.

# Paso a paso para actualizar la información de validación:

## Paso **1**.

Ingresa al portal utilizando el usuario suministrado por CEIPA para acceder a los servicios.

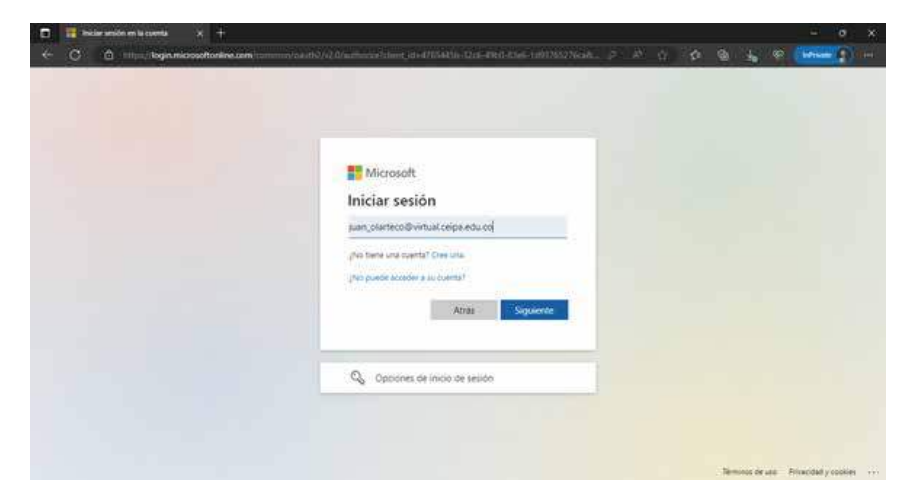

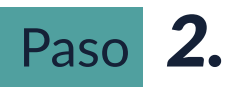

Ingresa la contraseña.

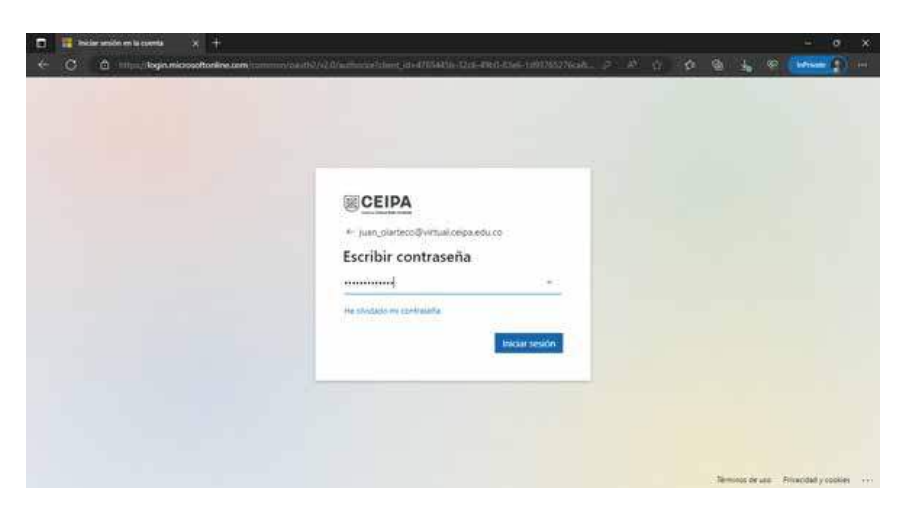

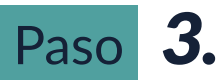

En este punto te aparecerá un mensaje informando que se necesita mas información. Allí debes presionar siguiente.

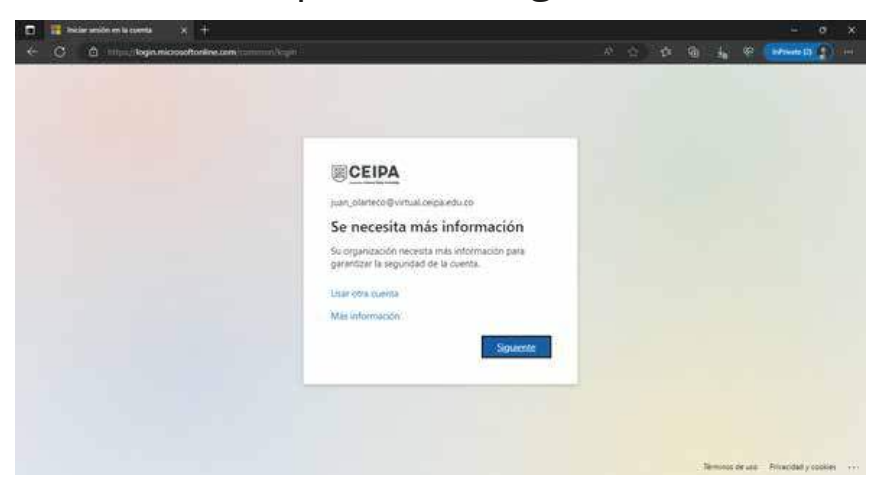

### Paso 4.

En la ventana que aparece tienes la posibilidad de actualizar la información donde Microsoft te enviará el token o código para validar, ya sea a tu número de celular, el email alternativo o ambos. Revisa y actualiza si es necesario.

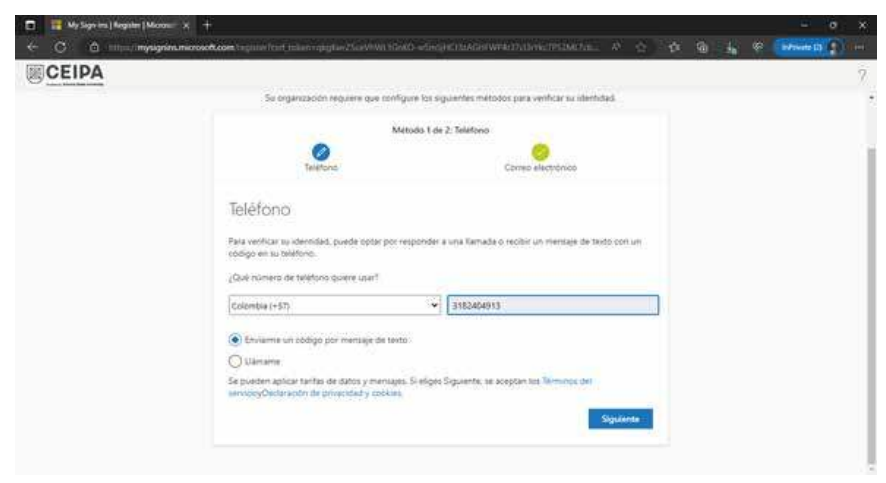

## Paso **5**.

Luego de que hayas actualizado la información, se realizará el envío a tu celular o correo de un código, que garantizará que si eres quien dices ser y podrás ingresar a los servicios.

| 🖸 🥫 My Sign ins ) Register   Manzar 🗙 🕂                                                                                                    | - • ×                                                        |
|----------------------------------------------------------------------------------------------------|--------------------------------------------------------------|
| C 👌 The C in the Company of the Company and the Company of the Company of the Co | io-segenalisiweatranezhani v 🌣 🕸 🔒 🔓 🧰 🖬 👔                   |
| CEIPA                                                                                                    | 7                                                            |
| Mantener la                                                                                                    | seguridad de la cuenta                                       |
| Su organización requiere que con                                                                                                    | lgure los siguientes métodos para verificar au identidad.    |
|                                                                                                    | Vetodo 1 de 2. Telefono                                      |
| Taileenni                                                                                                    | Corrected electronice                                        |
| Teléfono                                                                                                    |                                                              |
| Acatamés de envier un código de 5 digeter<br>500544                                                                                                    | at numero + 57.352200411). Escritur el codige e continuación |
| Revenuer cooligo                                                                                                    |                                                              |
|                                                                                                    | Atrias Significante                                          |
|                                                                                                    |                                                              |
|                                                                                                    |                                                              |

#### Nota:

Este procedimiento de actualización de información se estará solicitando cada 90 días y el cambio de la contraseña se estará solicitando cada 60 días.

## Paso a paso para ingresar al portal UBflex o los servicios de Microsoft.

## Paso **1**.

Ingresa la cuenta de usuario para ingresar al portal UBFlex o los servicios de Microsoft y presiona siguiente.

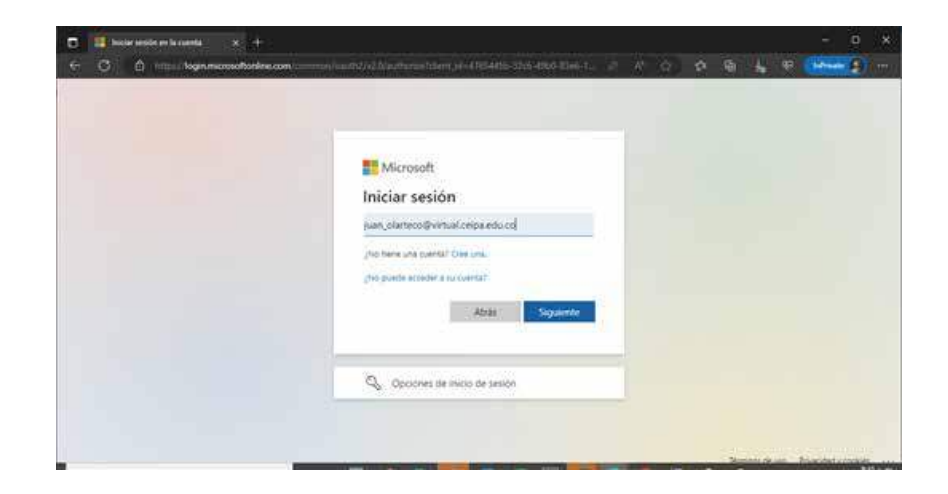

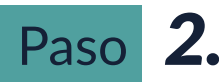

Ingresa la contraseña.

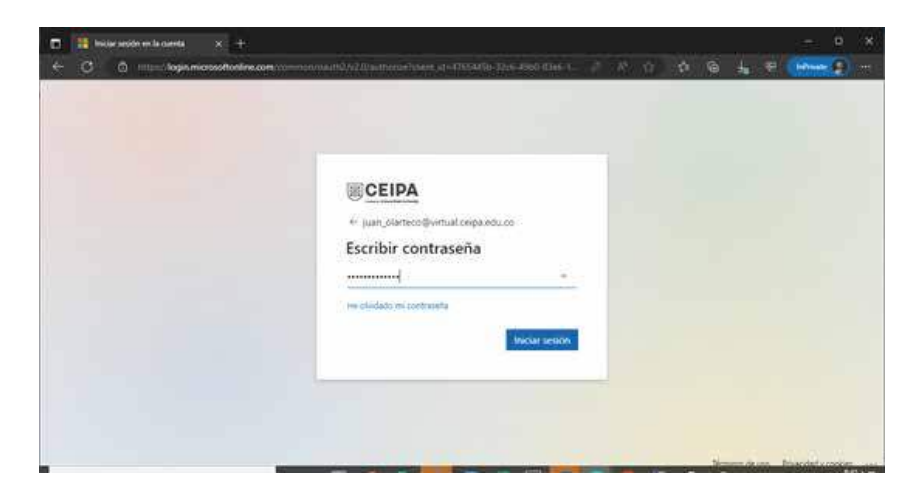

## Paso 3.

Luego de esto te parecerá una pantalla para que selecciones la opción de cómo deseas que te llegue el código; para este caso es el celular, pero puede ser el correo alternativo. Selecciona la opción que consideres.

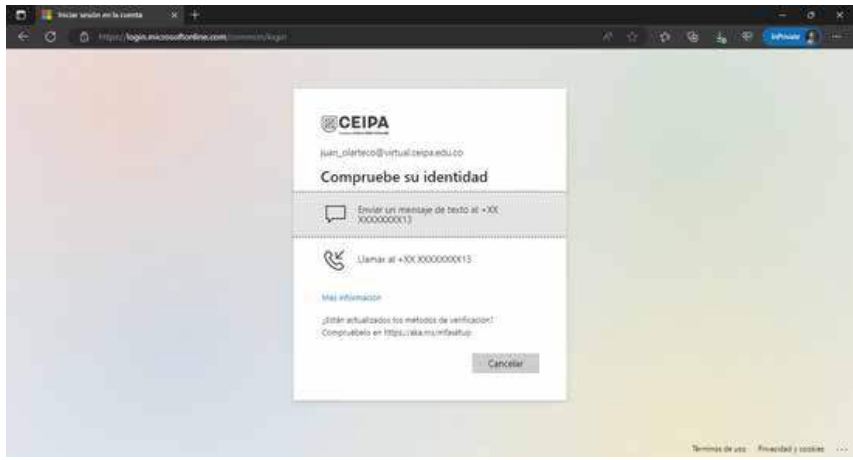

## Paso 4.

En la ventana que te aparece, digita el código que te envía Microsoft, al celular o al correo y presiona comprobar.

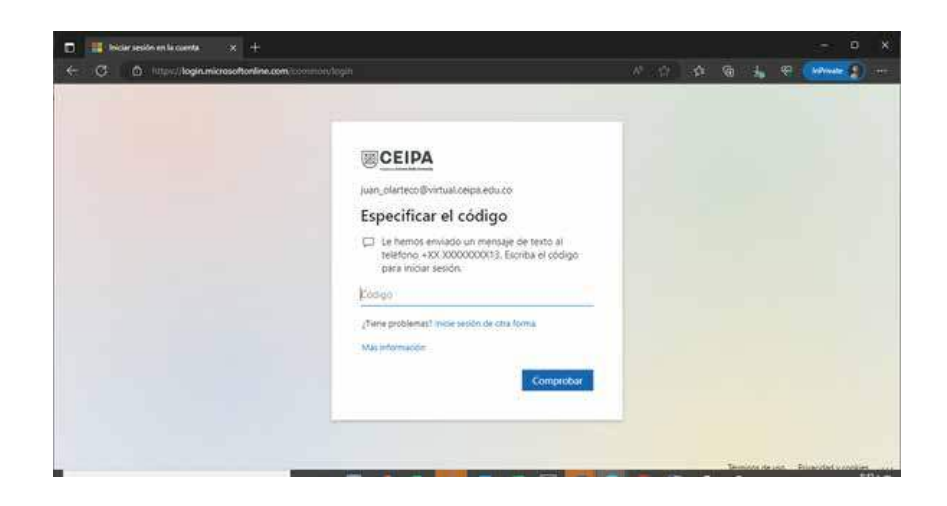

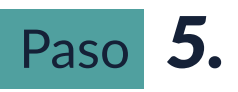

Una vez hayas digitado el código y este coincida con el codigo enviado, podras ingresar a los servicios.